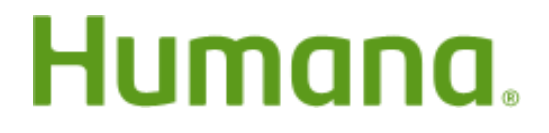

## How to locate a Humana Dental In-network Provider

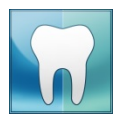

## <mark>DENTAL PLAN – HD205</mark>

- Access <u>www.humana.com</u>
- Go to "Find a Doctor", click Search
- Select "Dental", click Go
- Select "Just looking"
- Coverage type ALL Dental Networks
- Enter your home address Zip Code
- Network Select HD205 DHMO/Prepaid Network
- Search Select "ALL"
- Type in "Specialty"
- Select "All Dental Specialists", then Search

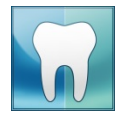

## <mark>DENTAL PLAN – ADVANTAGE PLUS</mark>

- Access <u>www.humana.com</u>
- Go to "Find a Doctor", click Search
- Select "Dental", click Go
- Select "Just looking"
- Coverage type ALL Dental Networks
- Enter your home address Zip Code
- Network Select Humana Dental Advantage Plus
- Search Select "ALL"
- Type in "Specialty"
- Select "All Dental Specialists", then Search